## Handleiding: Inloggen in Manpower App

**Stap 1:** Download de 'My Manpower App' in de App store of Google Play store.

Stap 2: Open de App op je telefoon.

**Stap 3:** Als je al een account hebt, klik op inloggen en vul je inlog gegevens in die je gebruikt voor de Web Portal. Klik hierna op aanmelden

| // Manpower                | E-mailadres             |
|----------------------------|-------------------------|
|                            | Wachtwoord              |
|                            | Aanmelden               |
| oggen op <b>MyManpower</b> | Inloggegevens vergeten? |
| Inloggen                   | Of                      |
| Wachtwoord vergeten?       | Registreer              |
| Of                         |                         |
| Registreren                |                         |
| Zoek banen                 |                         |
|                            |                         |
|                            |                         |

**Stap 4**: om je mailadres te controleren, wordt er om een verificatiecode gevraagd. Klik op verificatiecode verzenden en binnen 1 minuut heb je deze in de door jouw ingevulde mail zitten. Vul je verificatiecode in en klik vervolgens op verzenden en doorgaan.

**Stap 5:** Stel je PIN code in. Kies een 5-cijferige pincode om je in de toekomst eenvoudig mee in te loggen. Herhaal dit 2 keer. Klik vervolgens door een aantal schermen, waar je akkoord geeft om notificaties te ontvangen en naar het home scherm te gaan.

Stap 6: Je bent ingelogd en begeeft je op het home scherm.

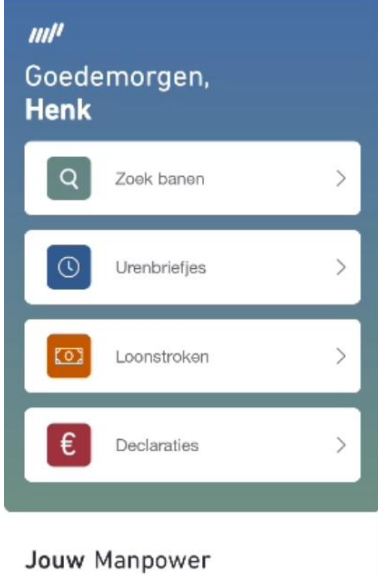

We zijn druk bezig met het bouwen van de nieuwe mobiele ervaring van Manpowermedewerkers voor jou. De komende tijd worden steeds meer handige functionaliteiten en inzichten verwerkt in de app.

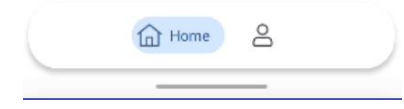